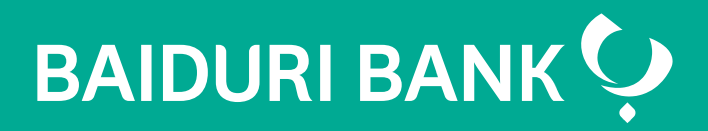

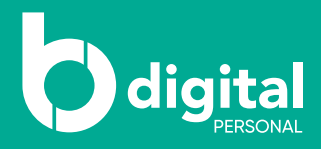

# Baiduri b.Digital Personal

Step by Step Guide - Fund Transfer

Co-creating your future

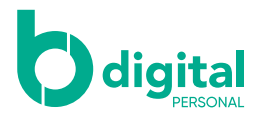

## Contents

### **Fund Transfer**

- **3** To my account
- 5 Within Baiduri
- 7 To another local bank
- 9 To an overseas bank
- **10** Manage future transfers
- **11** Multiple transactions
- **12** Favourite transactions
- 16 Managing beneficiaries
- **18** Fund transfer via b.Digital Personal web

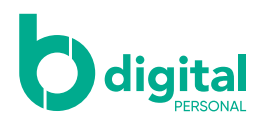

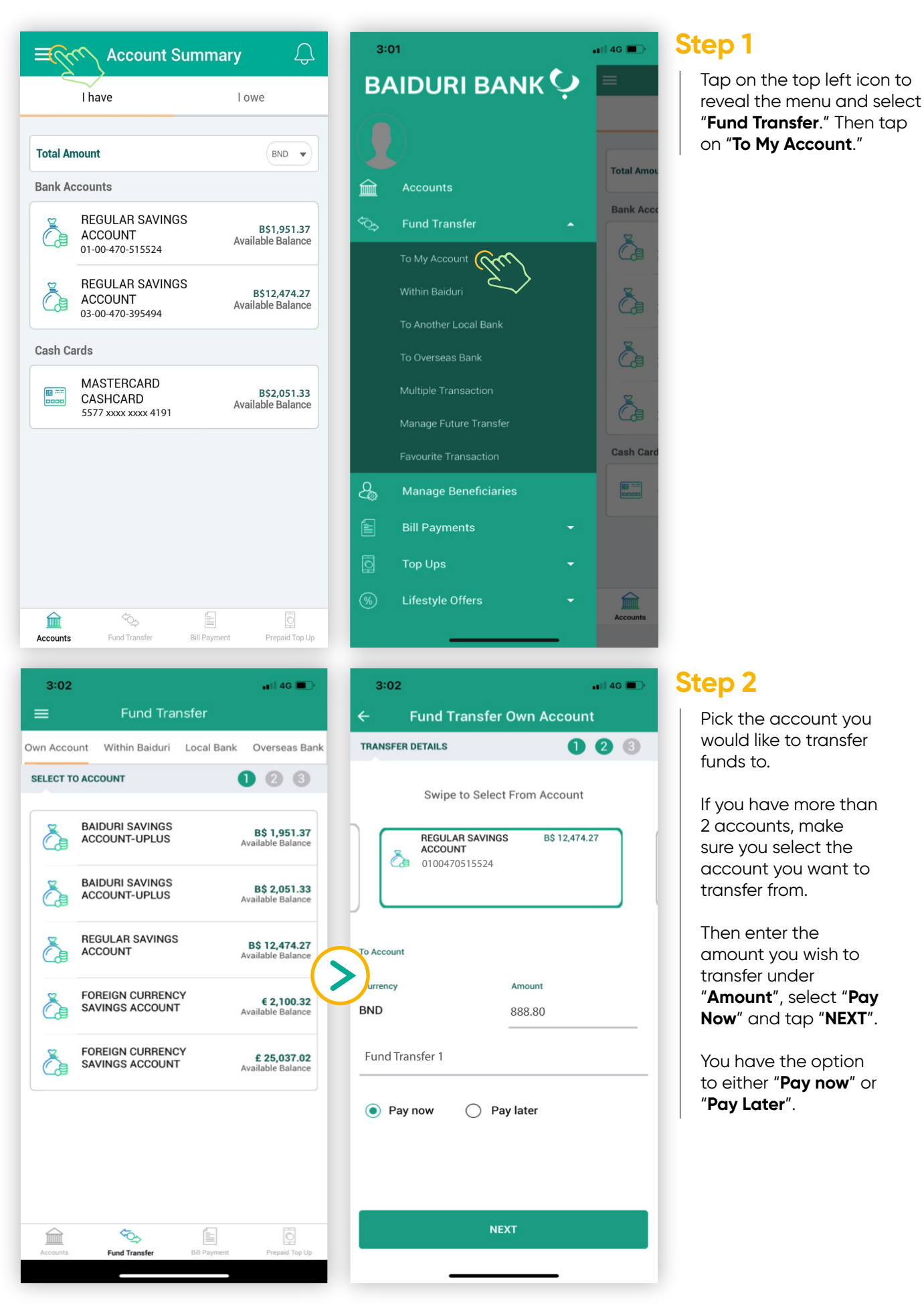

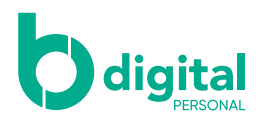

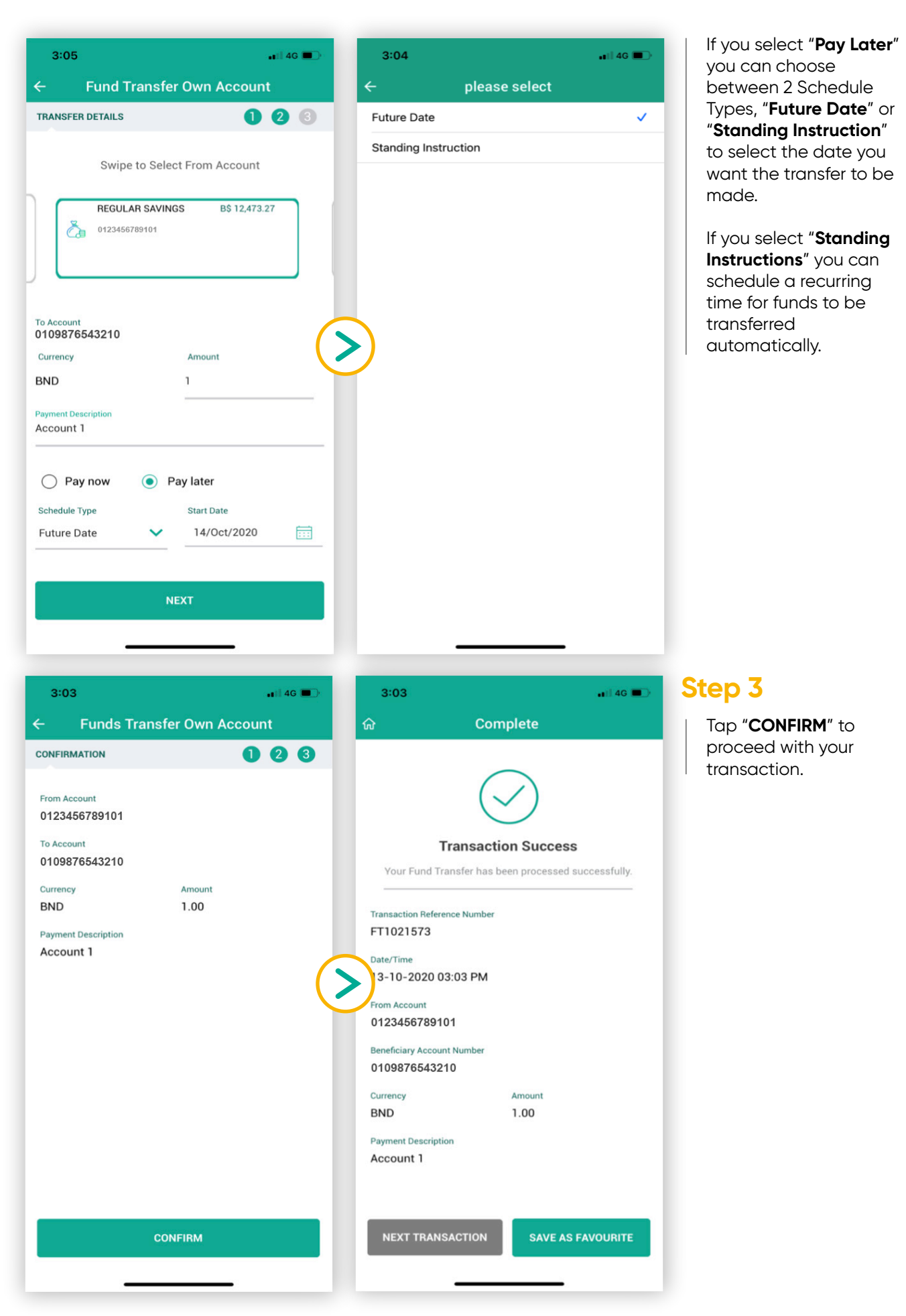

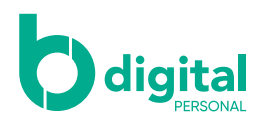

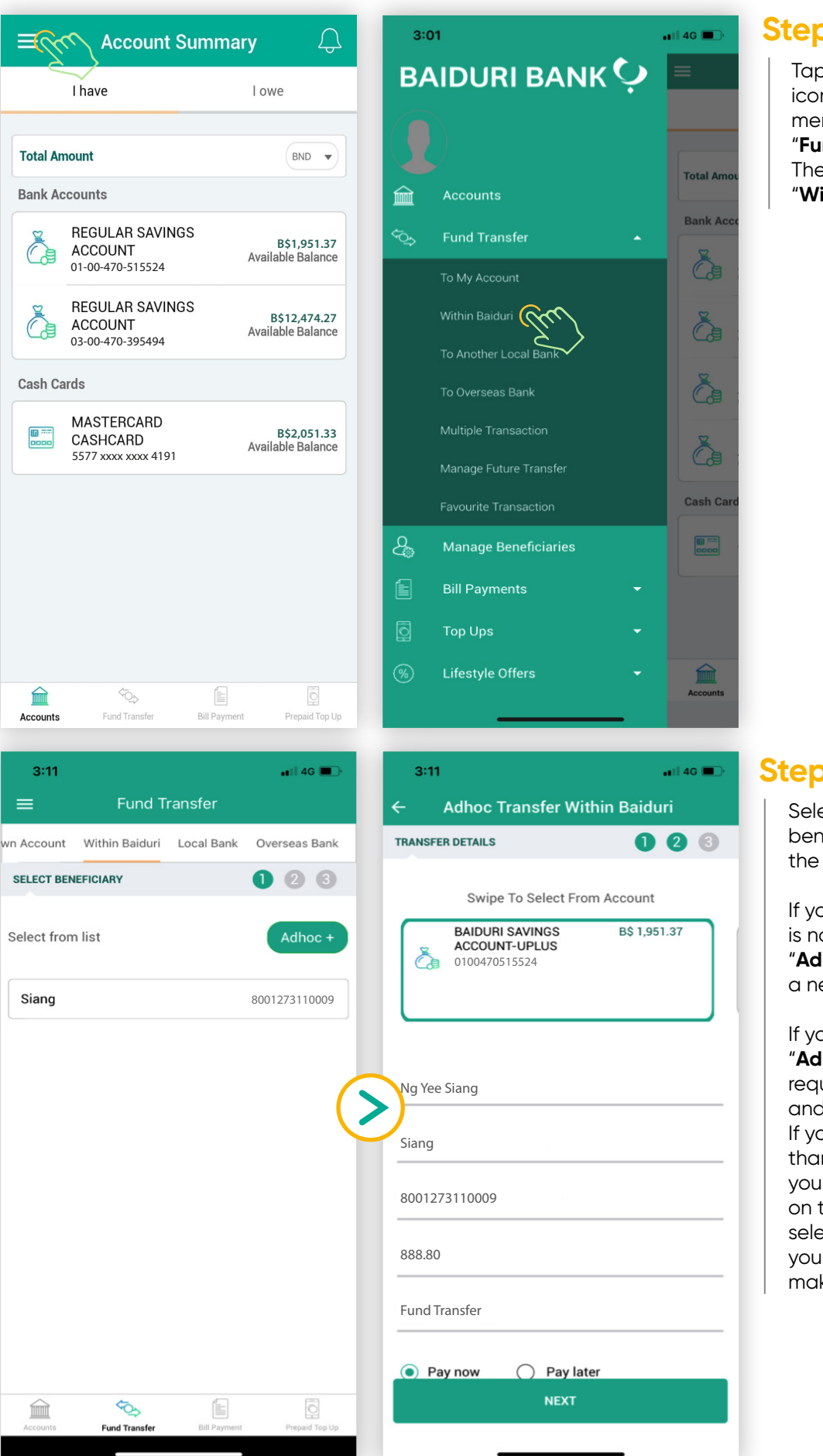

Tap on the top left icon to reveal the menu and select "Fund Transfer." Then tap on "Within Baiduri"

#### Step 2

Select the beneficiary from the list displayed.

If your beneficiary is not listed, tap "Adhoc" to create a new beneficiary.

If you select "Adhoc" enter the required details and tap "NEXT". If you have more than 1 account, you can swipe left on this screen to select the account you want to use to make the transfer

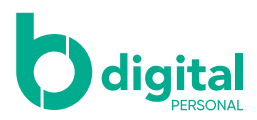

| <ul> <li>3:15</li> <li>CONFIRMATION</li> <li>CONFIRMATION</li> <li< th=""><th>Step 3<br/>Tap "CONFIRM" to<br/>proceed with your<br/>transaction.</th><th></th></li<></ul> | Step 3<br>Tap "CONFIRM" to<br>proceed with your<br>transaction.                                                |                                                        |
|----------------------------------------------------------------------------------------------------|----------------------------------------------------------------------------------------------------|--------------------------------------------------------|
| Currency Amount                                                                                                    |                                                                                                    |                                                        |
| BND 1.00                                                                                                    |                                                                                                    |                                                        |
| Fund Transfer 1                                                                                                    |                                                                                                    |                                                        |
| CONFIRM<br>3:15                                                                                                    | 3:15                                                                                                    | Step 4<br>Enter your mPIN to<br>authorise transaction. |
| Please enter your 6 digit mPIN                                                                                                    | $\bigcirc$                                                                                                    |                                                        |
|                                                                                                    | Transaction Success Your Fund Transfer has been processed successfully. Transaction Reference Number FT1021579 |                                                        |
|                                                                                                    | Date/Time<br>3-10-2020 03:15 PM<br>From Account<br>0100470515524                                               |                                                        |
|                                                                                                    | Beneficiary Name<br>Ng Yee Siang                                                                               |                                                        |
|                                                                                                    | Beneficiary Display Name<br>Siang                                                                              |                                                        |
|                                                                                                    | Beneficiary Account Number<br>8001273110009                                                                    |                                                        |
|                                                                                                    | Fee Amount                                                                                                    |                                                        |
| NEXT                                                                                                    | NEXT TRANSACTION SAVE AS FAVOURITE                                                                             |                                                        |

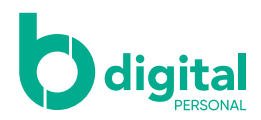

#### Fund transfer – To another local bank

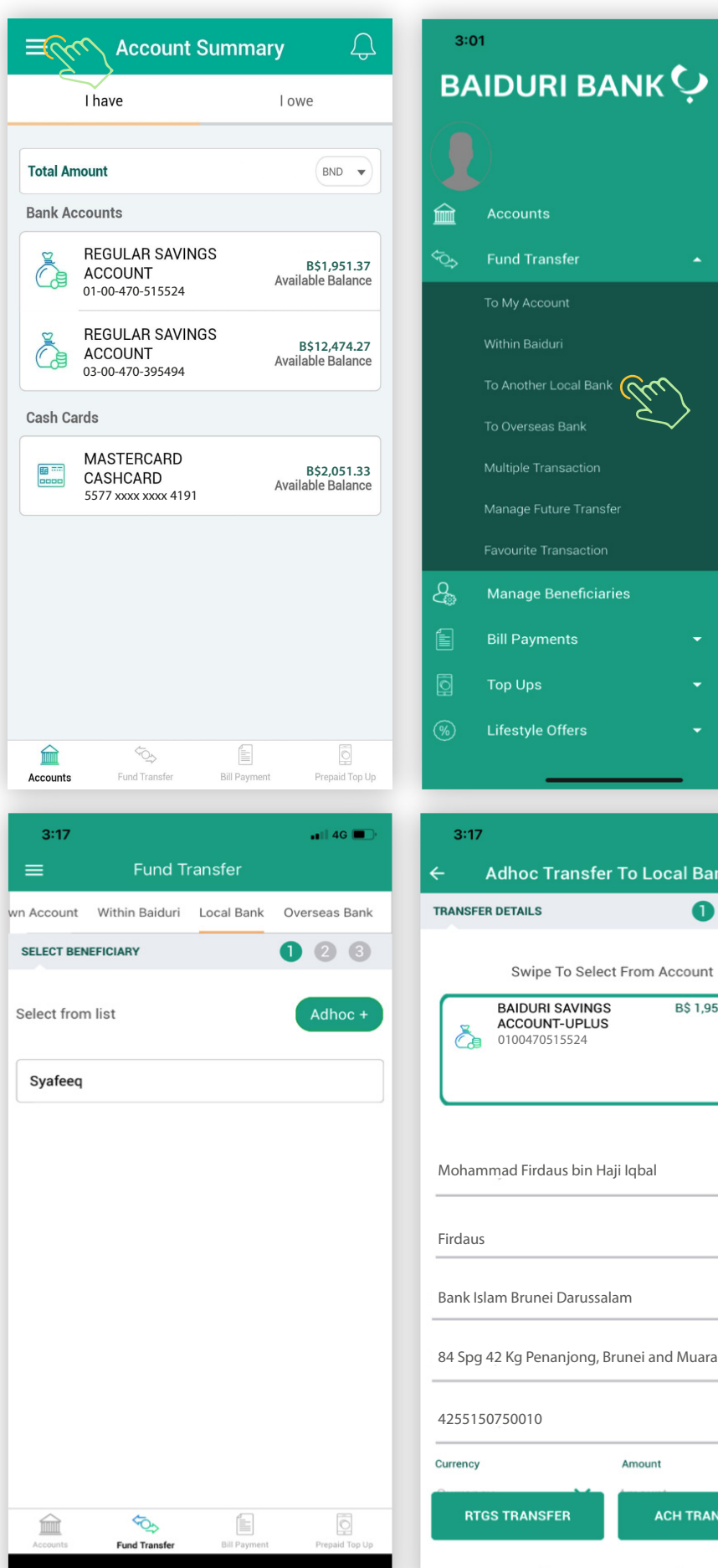

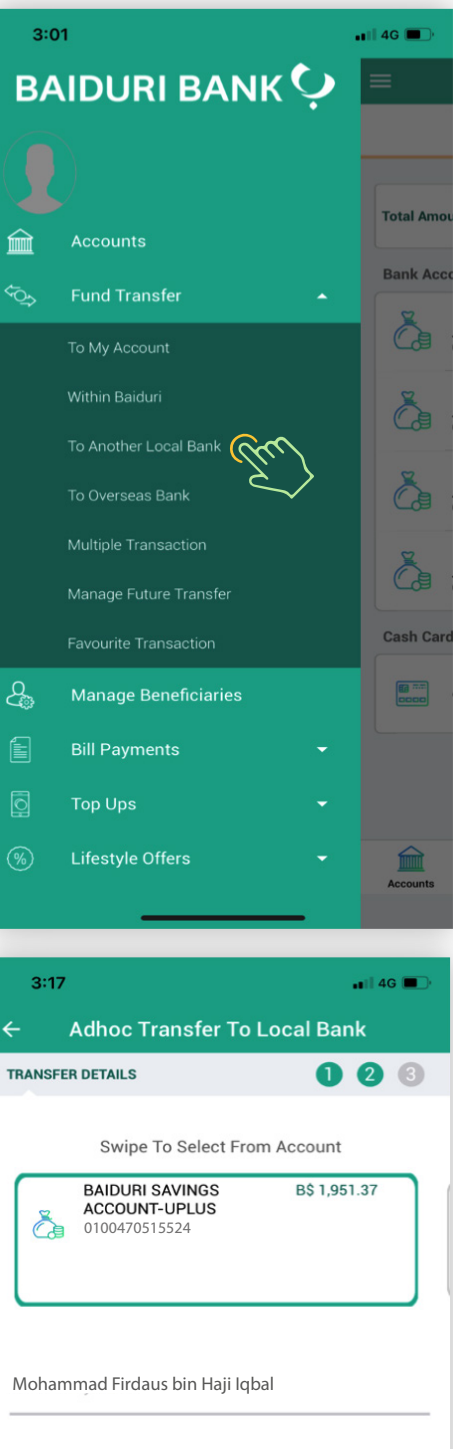

Amount

ACH TRANSFER

#### Step 1

Tap on the top left icon to reveal the menu and select "Fund Transfer."

Then tap on "To Another Local Bank"

#### Step 2

Pick the account you would like to transfer funds to.

Select the beneficiary from the list displayed.

If your beneficiary is not listed, tap "Adhoc" to create a new beneficiary.

If you select "Adhoc" enter the required details.

Please refer to Appendix 1 for further information on the required details inputted on screen

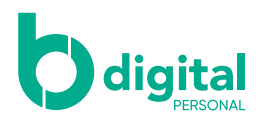

| 3:18                                                                 | 3:18                                                                                                    |
|----------------------------------------------------------------------|----------------------------------------------------------------------------------------------------|
| Adhoo Transfer To Local Bank                                         | ← Adhoc Transfer To Local Bank                                                                                                    |
|                                                                      |                                                                                                    |
| ANSFER DETAILS                                                       |                                                                                                    |
| Swipe To Select From Account                                         | From Account                                                                                                    |
| REGULAR SAVINGS B\$ 12 471 27                                        | 0100470515524                                                                                                    |
| ACCOUNT                                                              | Beneficiary Name                                                                                                    |
| 01004/0515524                                                        | Mohammad Firdaus bin Haji Iqbal                                                                                                    |
|                                                                      | Beneficiary Display Name                                                                                                    |
|                                                                      | Firdaus                                                                                                    |
|                                                                      | Beneficiary Bank                                                                                                    |
| Aohammad Firdaus bin Haii Iqbal                                      | Bank Islam Brunei Darussalam                                                                                                    |
|                                                                      | eneficiary address                                                                                                    |
| neficiary Display Name                                               | Kiulap                                                                                                    |
| lugus                                                                | Beneficiary Account Number                                                                                                    |
| neficiary Bank                                                       | 0377445471020                                                                                                    |
| ink Islam Brunei Darussalam 🛛 🗸 🗸 🗸 🗸                                | Fee Amount                                                                                                    |
| neficiary Address                                                    | 5.10                                                                                                    |
| ulap                                                                 | Fee Description                                                                                                    |
| aneficiary Account Number                                            | Stamp duty charges for FT ACH,Cable charges for                                                                                                    |
| 2255150740010                                                        |                                                                                                    |
| 223130740010                                                         | Currency Amount                                                                                                    |
| irrency Amount                                                       | BND 1.00                                                                                                    |
| RTGS TRANSFER ACH TRANSFER                                           | CONFIRM                                                                                                    |
| ACH TRANSFER ACH TRANSFER                                            | CONFIRM<br>3:19 atl 46                                                                                                    |
| ACH TRANSFER ACH TRANSFER                                            | CONFIRM<br>3:191 40<br>☆ Complete                                                                                                    |
| ACH TRANSFER<br>3:19<br>Enter mPIN<br>Please enter your 6 digit mPIN | CONFIRM<br>3:19 and 46 l<br>Complete                                                                                                    |
| ACH TRANSFER                                                         | CONFIRM<br>3:19 .∎I 40 I<br>ŵ Complete<br>Success                                                                                                    |
| ACH TRANSFER                                                         | CONFIRM<br>3:19 ••••••••••••••••••••••••••••••••••••                                                                                                    |
| ACH TRANSFER                                                         | CONFIRM<br>3:19 ••••••••••••••••••••••••••••••••••••                                                                                                    |
| ACH TRANSFER                                                         | CONFIRM<br>3:19 •••••• 40<br>Complete<br>Complete<br>Success<br>Your fund transfer has been processed successfully.<br>Transaction Reference Number                                                                                                    |
| ACH TRANSFER                                                         | CONFIRM<br>3:19 •••1 46<br>Complete<br>Complete<br>Success<br>Your fund transfer has been processed successfully.<br>Transaction Reference Number<br>FT1021581                                                                                                    |
| ACH TRANSFER                                                         | CONFIRM<br>3:19 ••••••••••••••••••••••••••••••••••••                                                                                                    |
| ACH TRANSFER                                                         | CONFIRM<br>3:19                                                                                                    |
| ACH TRANSFER                                                         | CONFIRM<br>3:19 ••••••••••••••••••••••••••••••••••••                                                                                                    |
| ACH TRANSFER                                                         | CONFIRM<br>3:19 ••••••••••••••••••••••••••••••••••••                                                                                                    |
| ACH TRANSFER                                                         | CONFIRM<br>3:19 ••••1 40<br>Complete<br>Complete<br>Success<br>Your fund transfer has been processed successfully.<br>Transaction Reference Number<br>FT1021581<br>Date/Time<br>3-10-2020 03:19<br>From Account<br>0800740447730<br>Beneficiary Name                                                                                                    |
| ACH TRANSFER                                                         | CONFIRM<br>3:19 ••••••••••••••••••••••••••••••••••••                                                                                                    |
| ACH TRANSFER                                                         | CONFIRM<br>3:19                                                                                                    |
| ACH TRANSFER                                                         | CONFIRM<br>3:19                                                                                                    |
| ACH TRANSFER                                                         | CONFIRM<br>3:19 ••••••••••••••••••••••••••••••••••••                                                                                                    |
| ACH TRANSFER                                                         | CONFIRM<br>3:19                                                                                                    |
| ACH TRANSFER                                                         | CONFIRM<br>3:19                                                                                                    |
| ACH TRANSFER                                                         | CONFIRM<br>3:19                                                                                                    |
| ACH TRANSFER                                                         | 319 all 46   Image: constraint of the second second sec |

Select the type of transfer you wish to make.

#### Automated Clearing House (ACH) is a

scheduled transfer between local banks up to BND100,000. Beneficiary account will be credited the same day subject to cut-off time of bank.

Real Time Gross Settlement (RTGS) is a direct transfer between local banks. Beneficiary account will be credited within few hours subject to cut-off time of bank.

#### Step 4

Tap "**CONFIRM**" once you have reviewed your details. If funds are sent in BND, the amount will be deducted from your account immediately.

#### Step 5

Enter your mPIN to authorise the transaction.

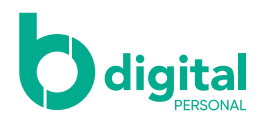

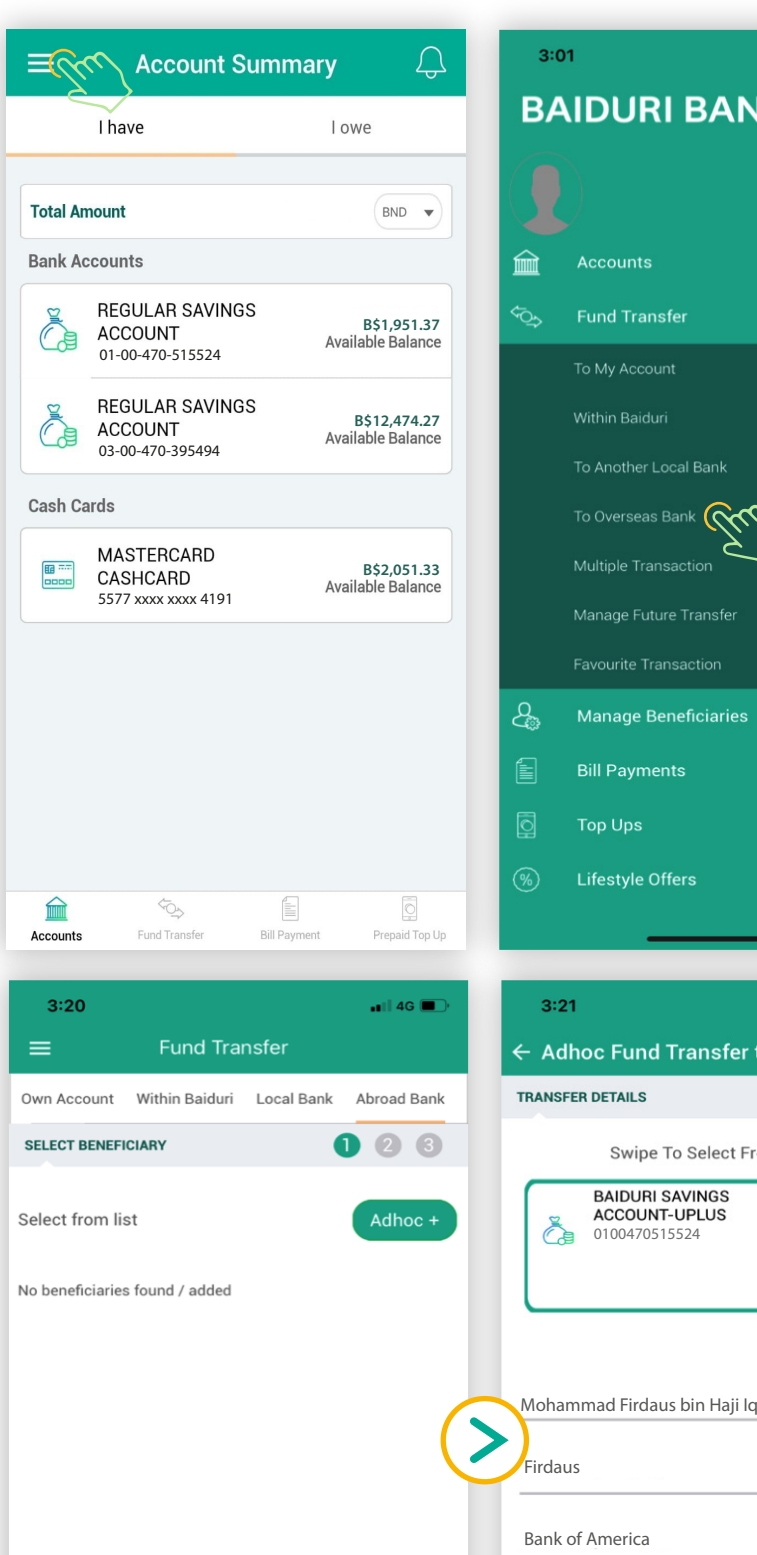

### 🗤 🛛 4G 🔳 BAIDURI BANK 🜻 Total Am

Bank Ac

à

**A** 

Č.

à

Cash Car

#### Step 1

Tap on the top left icon to reveal the menu and select "Fund Transfer." Then tap on "To Overseas Bank."

| ig 🔳 )    | 3:21                                              | 📲 4G               |
|-----------|---------------------------------------------------|--------------------|
|           | $\leftarrow$ Adhoc Fund Transfer to               | o An Overseas Bank |
| d Bank    | TRANSFER DETAILS                                  | 123                |
| 3         | Swipe To Select Fro                               | m Account          |
| loc +     | BAIDURI SAVINGS<br>ACCOUNT-UPLUS<br>0100470515524 | B\$ 1,951.37       |
| (>        | Mohammad Firdaus bin Haji Iqb<br>Firdaus          | pal                |
|           | Bank of America                                   |                    |
|           | 12025550134                                       |                    |
|           | USD                                               | ~                  |
|           | Charges Borne By                                  | ~                  |
| id Tee Up | NEXT                                              |                    |
| ia top Up |                                                   |                    |
|           |                                                   |                    |

#### Step 2

Select the beneficiary from the list displayed.

Once you have selected your preferred beneficiary, pick the currency and enter the amount you wish to transfer. If your beneficiary is not listed, tap "Adhoc" to create a new beneficiary. If you select "Adhoc" enter the required beneficiary's details as recorded with their bank.

Once all fields are filled, tap "NEXT".

Please refer to Appendix 1 for further information on the required details inputted on screen

\$Q\$

und Tran

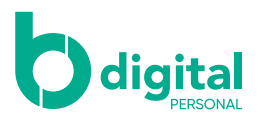

| 3:25                                                              | Step 3                                         |               |
|-------------------------------------------------------------------|------------------------------------------------|---------------|
| $\leftarrow$ Adhoc Transfers to an Overseas Bank                  | Tap "CONFIRM" once                             |               |
| CONFIRMATION 123                                                  | you have reviewed<br>your details.             |               |
| From Account<br>0100470515524                                     |                                                |               |
| Beneficiary Name<br>Mohammad Firdaus bin Haji Iqbal               |                                                |               |
| Beneficiary Display Name<br>Firdaus                               |                                                |               |
| Beneficiary address<br>1230 Havanna Street                        |                                                |               |
| Beneficiary Telephone 4422330505                                  |                                                |               |
| Charges Borne By<br>Beneficiary- All charges borne by beneficiary |                                                |               |
| Currency of Remittance<br>USD                                     |                                                |               |
| Beneficiary Account Number<br>8001273110009                       |                                                |               |
| Beneficiary Bank<br>BANK OF AMERICA, N.A.                         |                                                |               |
| Swift Code                                                        |                                                |               |
| CONFIRM                                                           |                                                |               |
|                                                                   |                                                |               |
|                                                                   |                                                | Stop /        |
| 3:25 ∎ 46 ∎                                                       | 3:25                                           |               |
|                                                                   |                                                | authorise the |
|                                                                   |                                                | transaction.  |
| Please enter your 6 digit mPIN                                    | $\bigcirc$                                     |               |
|                                                                   | Success                                        |               |
|                                                                   |                                                |               |
|                                                                   | Transaction Reference Number FT1021582         |               |
| (                                                                 | Date/Time<br>13-10-2020 03:25                  |               |
|                                                                   | From Account<br>0100470515524                  |               |
|                                                                   | Beneficiary Name                               |               |
|                                                                   | Scarlett Jonansson<br>Beneficiary Display Name |               |
|                                                                   | Scar-Latte                                     |               |
|                                                                   | Beneficiary address<br>1230 Havanna Street     |               |
|                                                                   | Beneficiary Telephone                          |               |
| NEXT                                                              | NEXT TRANSACTION SAVE AS FAVOURITE             |               |
|                                                                   |                                                |               |

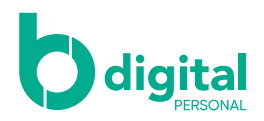

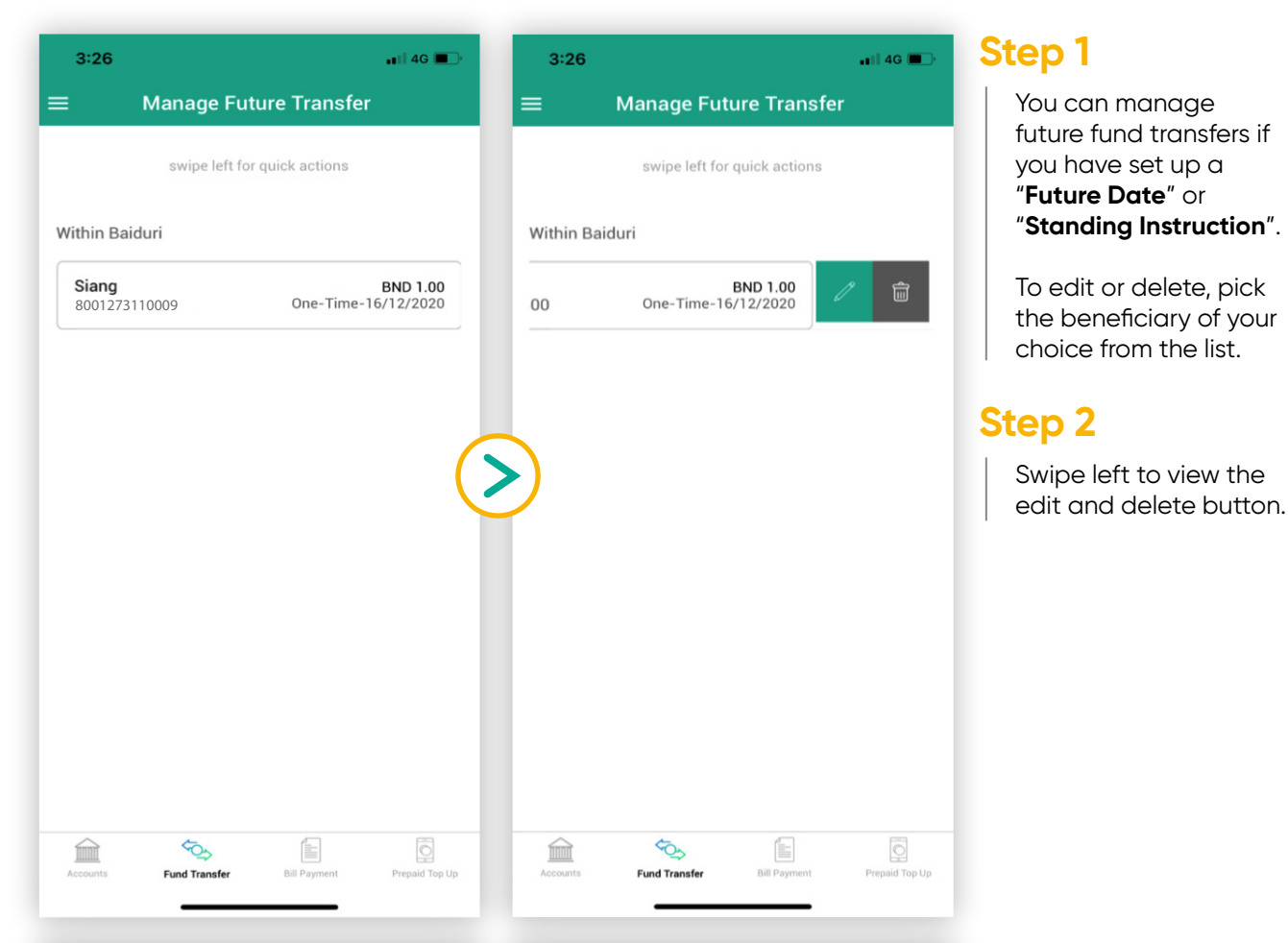

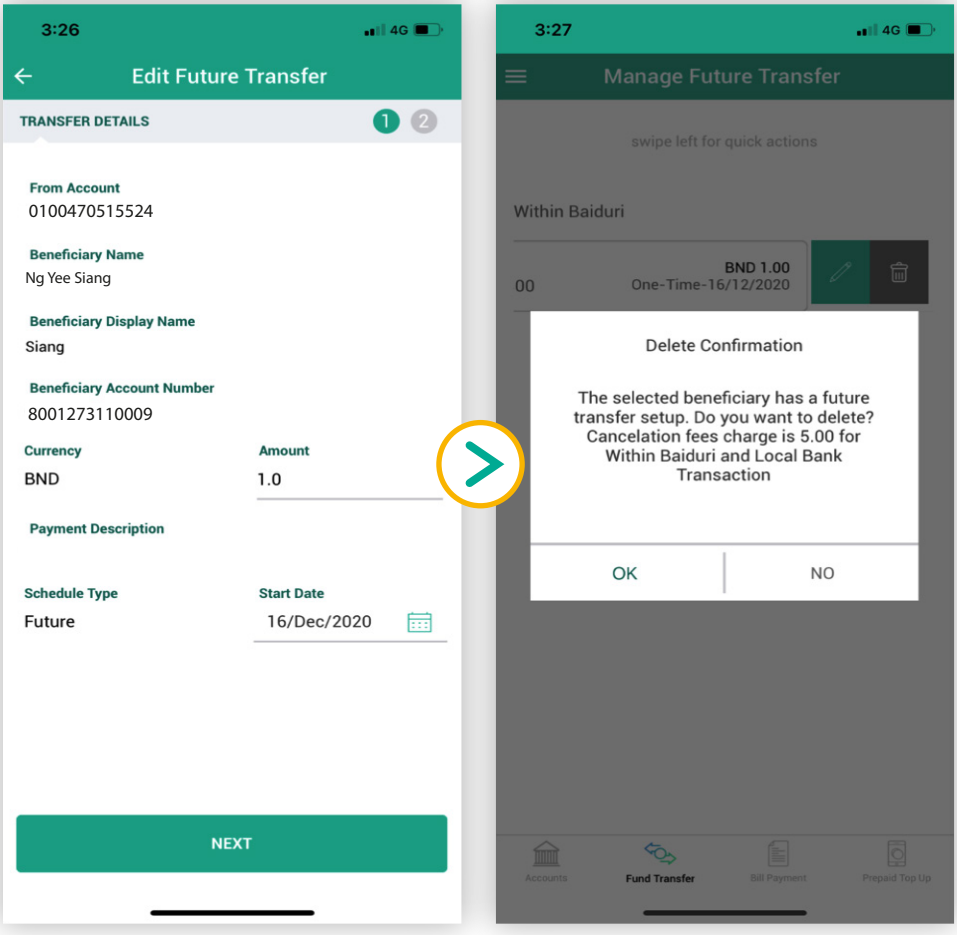

If you selected edit, you can amend the "Amount" and "Start Date" for the transfer. Tap "Next" to proceed.

If you selected delete, a pop up will appear to confirm your action. Tap "**OK**" to proceed.

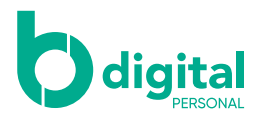

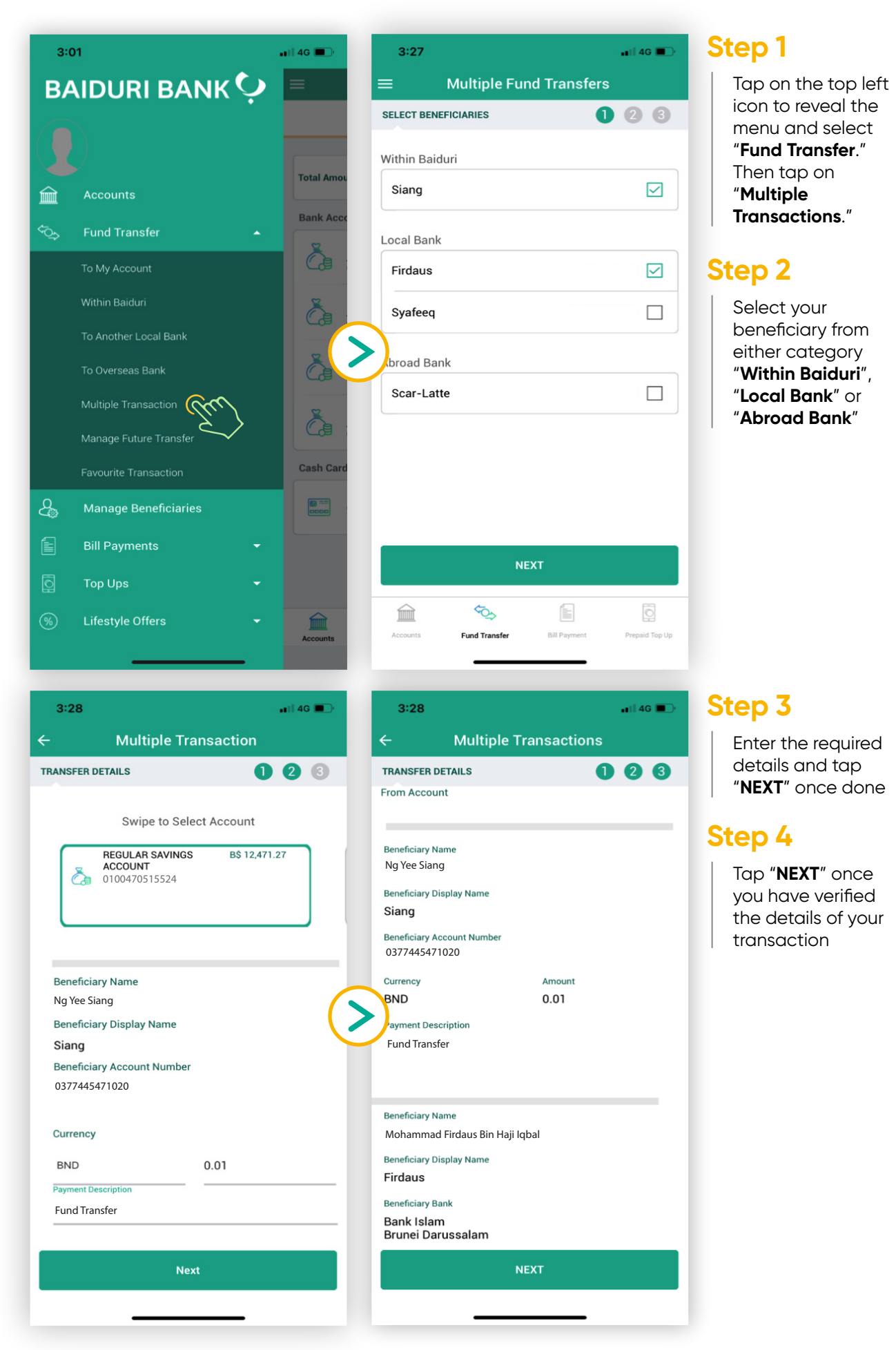

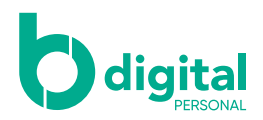

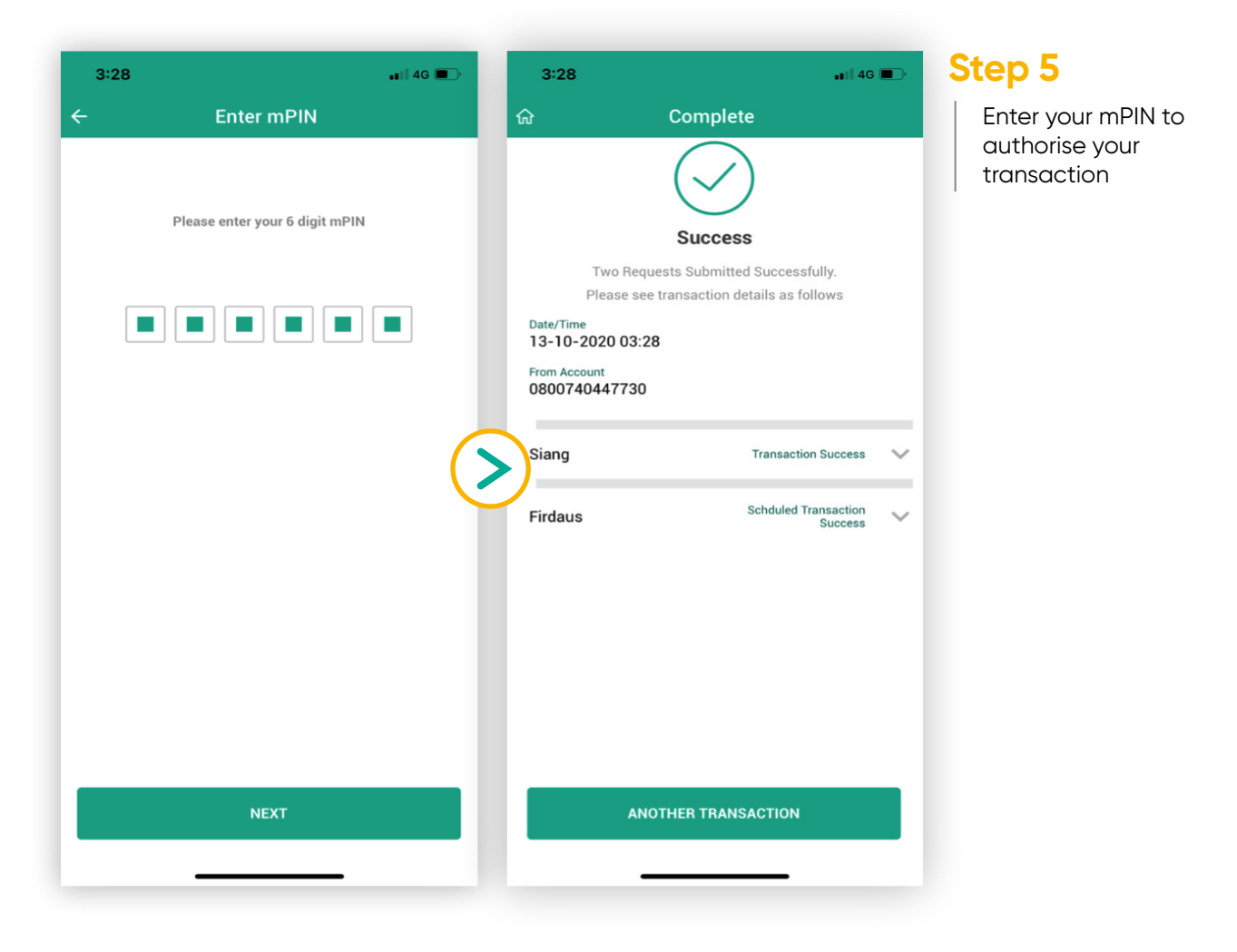

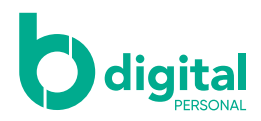

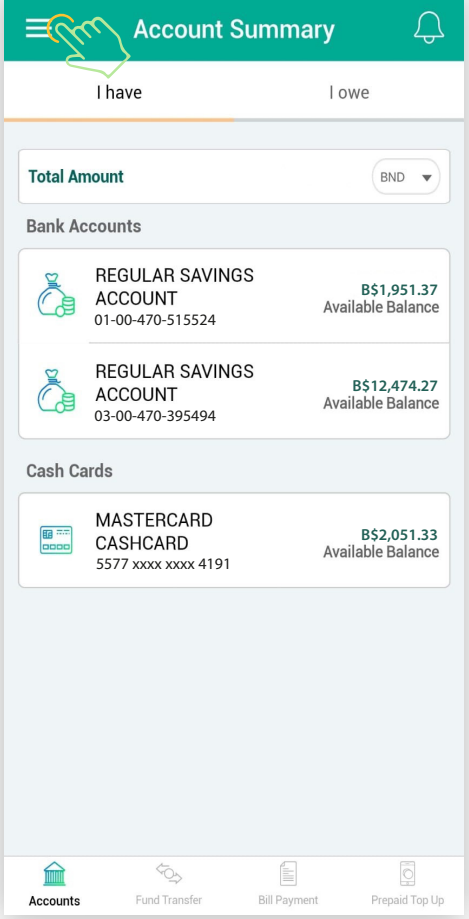

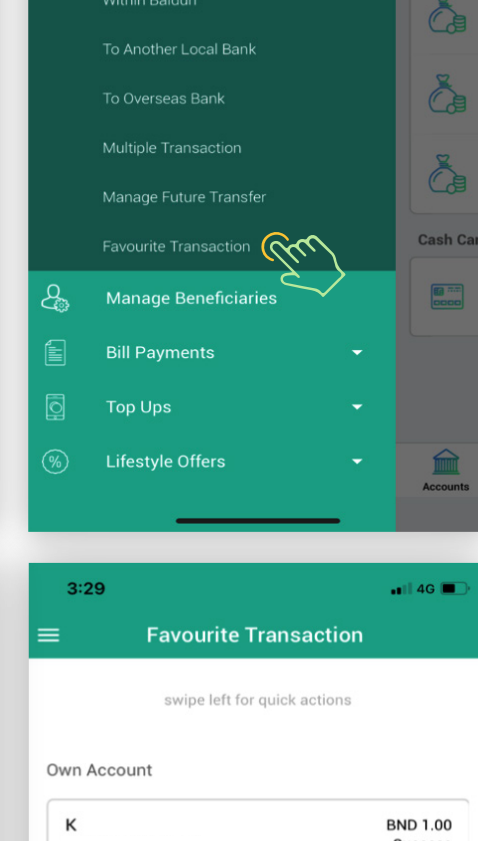

3:01

鮞

BAIDURI BANK 🜻

#### Step 1

🗤 🛛 46 🔳 🤄

Total Am

Bank Ac

à

.

Tap on the left icon to reveal the menu and select "**Fund Transfer**". Then tap on "**Favourite Transactions**"

#### Step 2

Select your beneficiary from either category "Within Baiduri", "Local Bank" or "Abroad Bank"

To edit or delete a beneficiary, swipe left on the beneficiary of your choice and tap on edit or delete button.

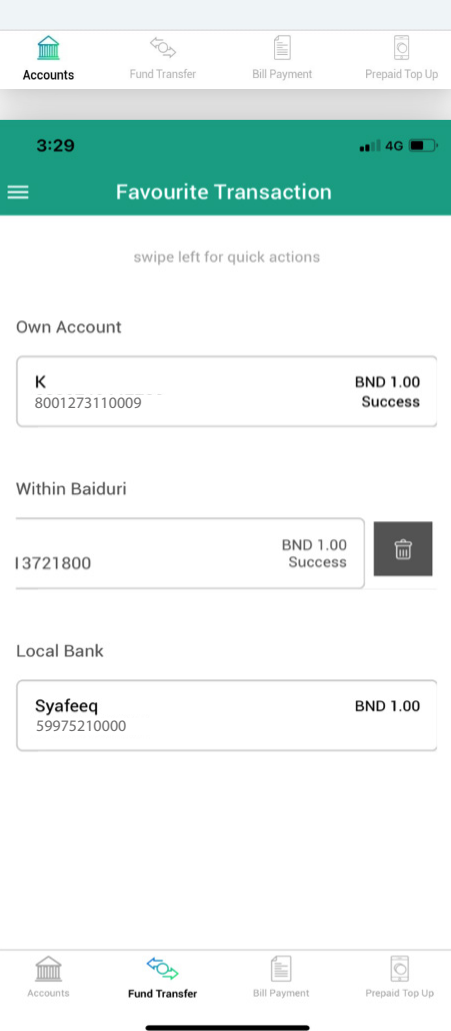

| Success             |
|---------------------|
|                     |
| BND 1.00<br>Success |
|                     |
| BND 1.00            |
|                     |
|                     |
|                     |

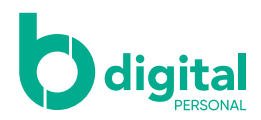

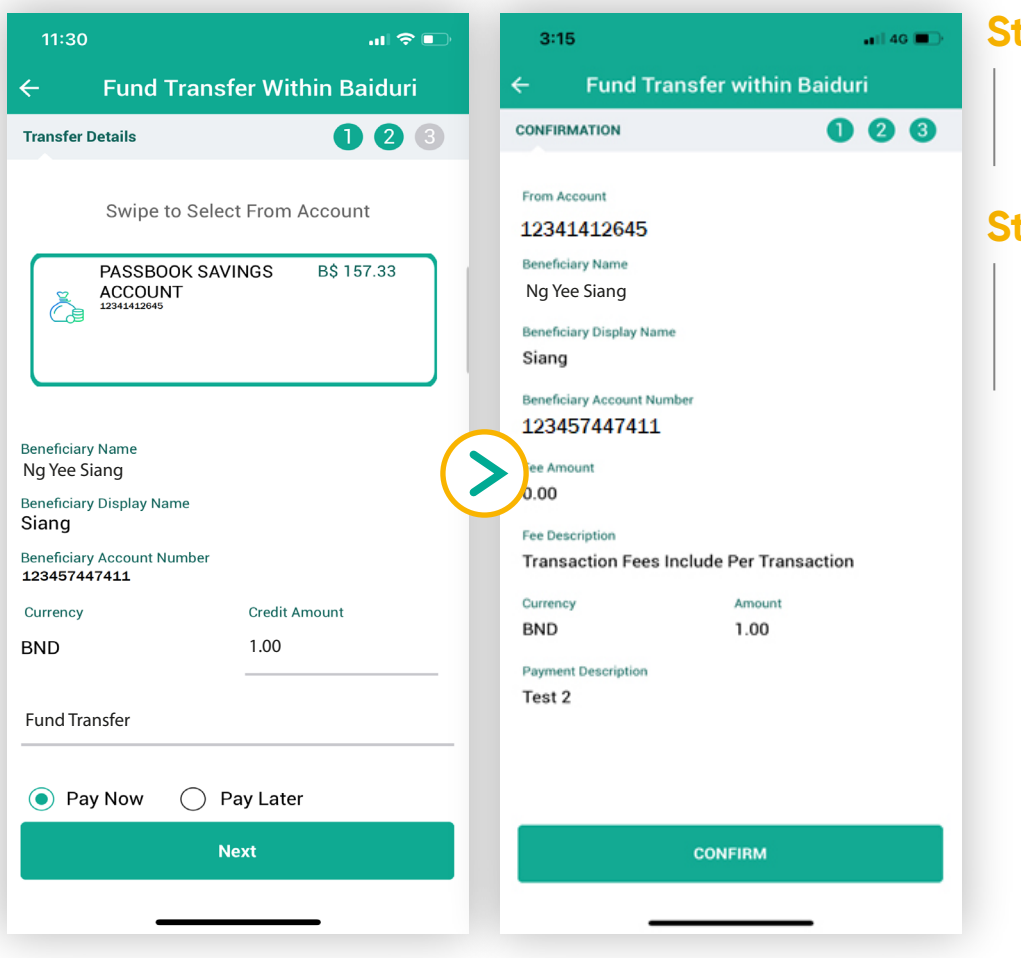

Enter the required details and tap "**NEXT**" once done

#### Step 4

Tap "**CONFIRM**" once you have verified the details of your transaction

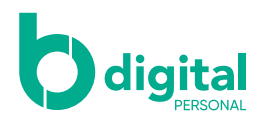

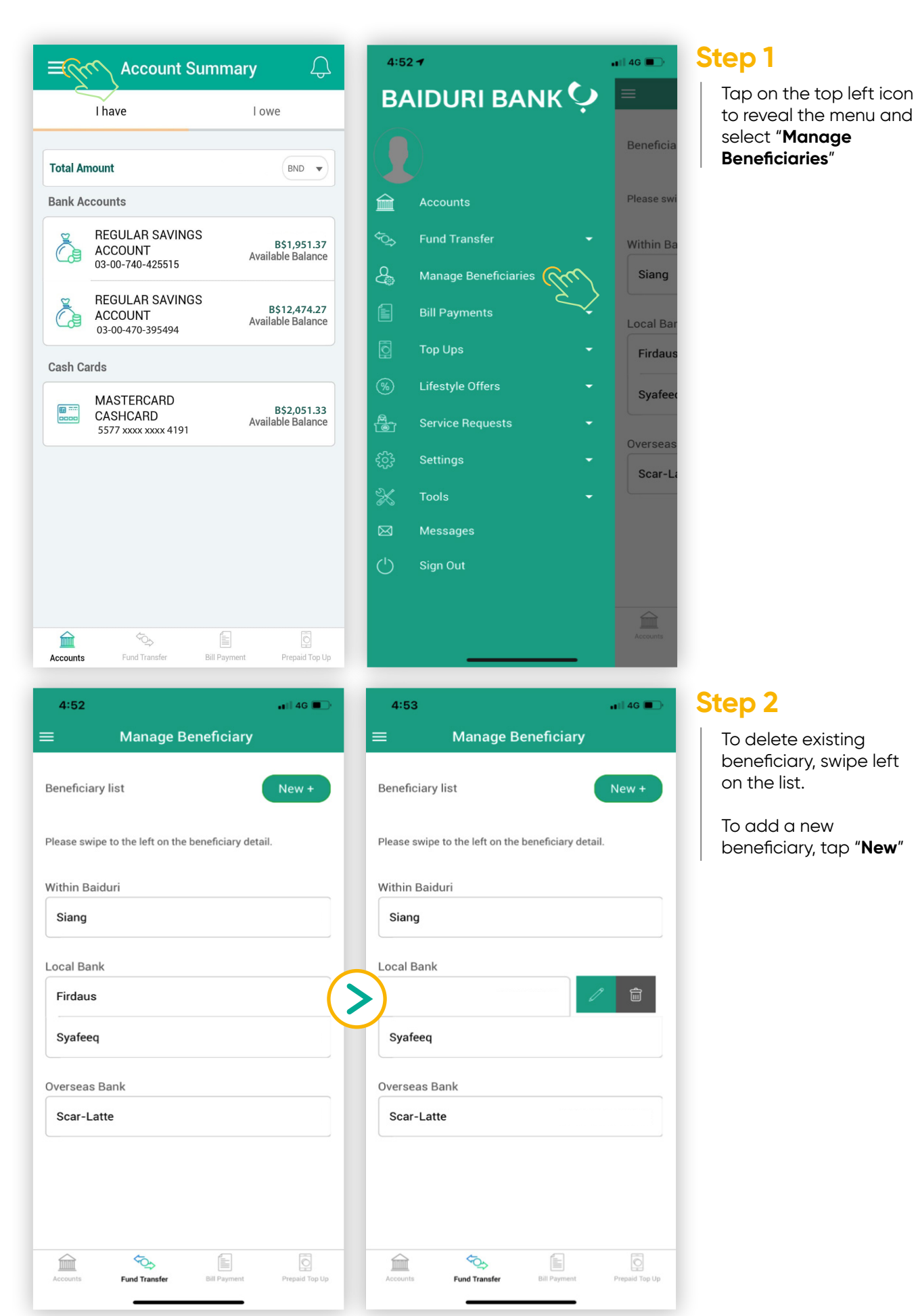

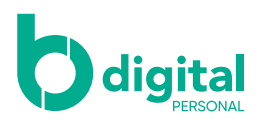

| 4:54     |                 | 📲 🛯 4G 🔳 🔿 |
|----------|-----------------|------------|
| ÷        | Add Beneficiary |            |
| Within B | aiduri          | >          |
| To Anot  | ner Local Bank  | >          |
| To An O  | verseas Bank    | >          |
|          |                 |            |

Select either if you are adding a beneficiary which is "**Within Baiduri**", "**To Another Local Bank**" or "**To An Overseas Bank**"

| 4:55                                        | •1   4G 🔳 | 4:55                         | 📲 🖬 4G 🔳 |
|---------------------------------------------|-----------|------------------------------|----------|
| ← Add Beneficiary Within Ba                 | aiduri    | ← Add Beneficiary To Loca    | l Bank   |
| DETAILS                                     | 0 2       | DETAILS                      | 12       |
| Please enter the details                    |           | Please enter the details     |          |
| Beneficiary Name<br>Shaquille Oneil         |           | Ng Yee Siang                 |          |
| Beneficiary Display Name<br>Big Shaq        |           | Siang                        |          |
| Beneficiary Account Number<br>0100470515524 |           | Bank Islam Brunei Darussalam | ~        |
|                                             |           | Kiulap                       | ~        |
|                                             |           | 267 Jln Ban 3 Kg Pasai       |          |
|                                             |           | 4255150740010                |          |
|                                             |           |                              |          |
|                                             |           |                              |          |
|                                             |           |                              |          |
| CUDMIT                                      |           | SUBMIT                       |          |

#### Step 4

Enter the details required depending on which type of beneficiary you are adding. Once completed, tap on "**SUBMIT**"

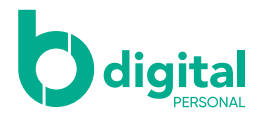

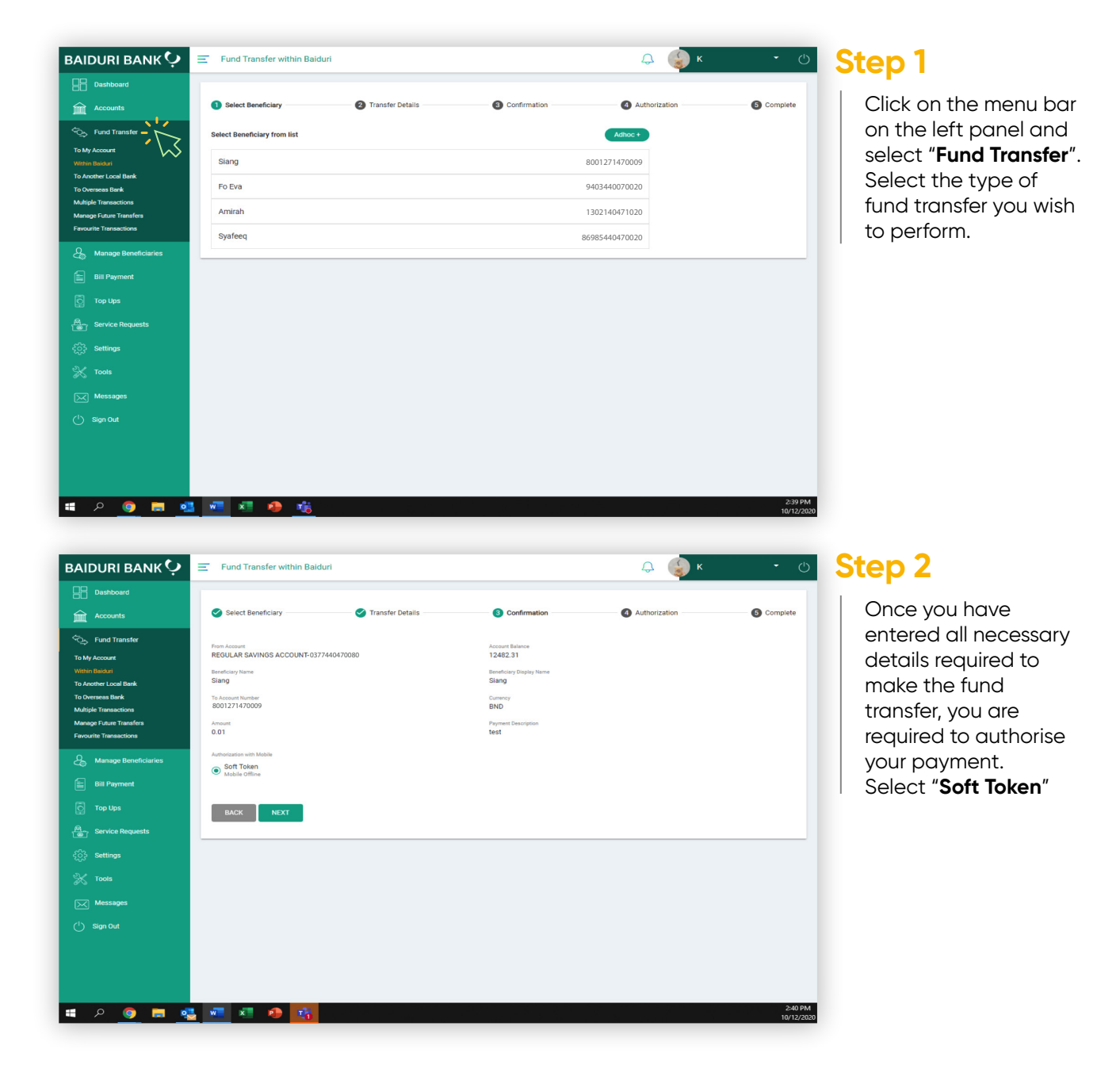

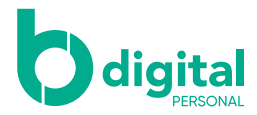

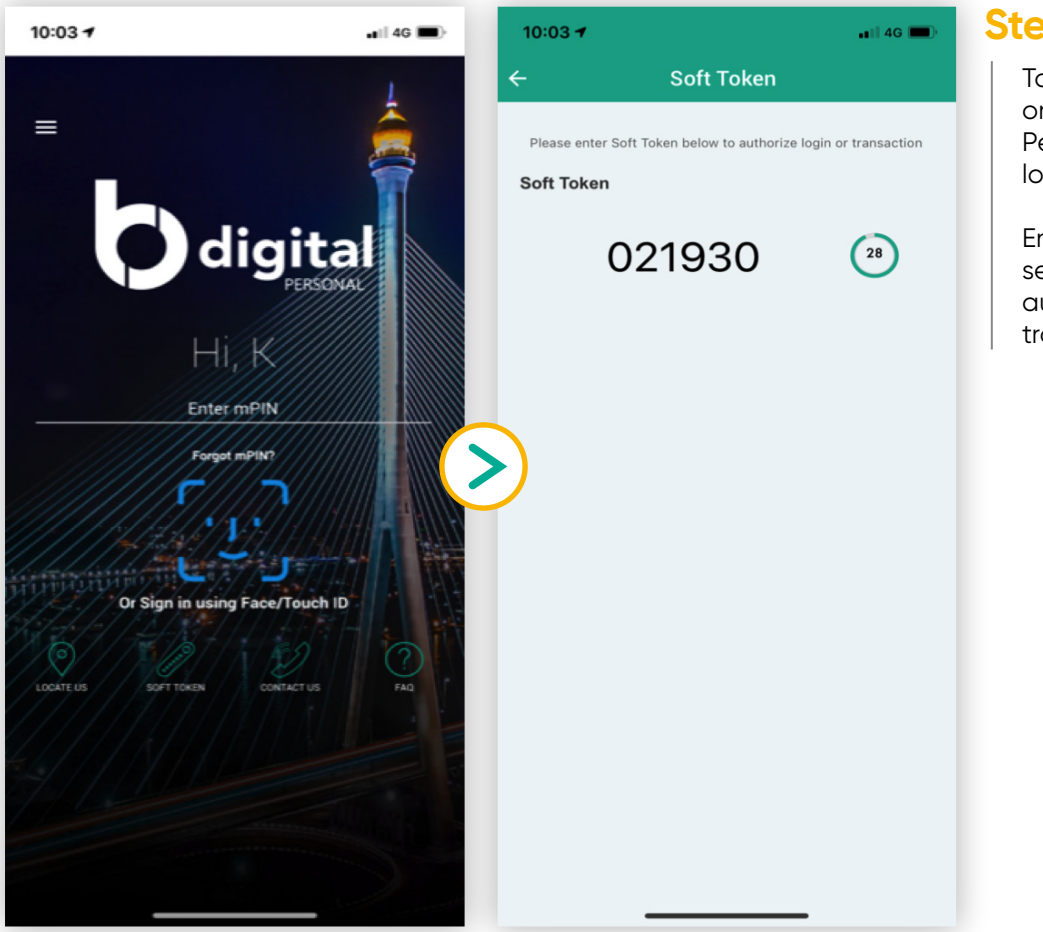

Tap on **Soft Token** on your b.Digital Personal mobile app login screen.

Enter the 6-digit secure code to authorise your transaction.

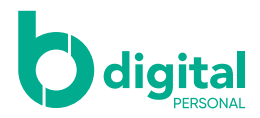

|                     |                                             |                                     |              | 4 🌮 КК        | • •        |
|---------------------|---------------------------------------------|-------------------------------------|--------------|---------------|------------|
| Dashboard           |                                             |                                     |              |               |            |
|                     | Select Beneficiary                          | Transfer Details                    | Confirmation | Authorization | 5 Complete |
| C Fund Transfer     |                                             |                                     |              |               |            |
| Anage Beneficiaries | Succe                                       | ess                                 | ocefully     |               |            |
| Bill Payment        | - Your full                                 | d transfer has been processed succ  | essiuny.     |               |            |
|                     | Transaction Reference Number                | Date/Time                           |              |               |            |
| Service Requests    | FT1021591                                   | 14-10-2020 11:49 AM                 |              |               |            |
| ද်္ဂ်္ဘဲ Settings   | REGULAR SAVINGS ACCOUNT                     | - 0200740454138                     |              |               |            |
|                     | Eeneticary Name<br>Firdaus                  | Bereficiary Display Name<br>Firdaus |              |               |            |
| Messages            | Beneficiary Account Number<br>8001271470009 | BND                                 |              |               |            |
|                     | Amount<br>0.01                              | Payment Description<br>Test         |              |               |            |
|                     | NEXT TRANSACTION SA                         | VE AS FAVOURITE                     |              |               |            |

A success screen will appear indicating that the transaction is successful.

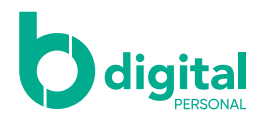

#### For local bank transfers, you will be required to provide the following information from the Beneficiary's bank:-

- Beneficiary Name enter the full name of the Beneficiary who will be receiving the funds. This is required by the other bank to verify and process the transaction successfully.
- 2. Beneficiary Display Name This is the display name that will appear in your Beneficiary list for your future use.
- 3. Beneficiary Bank
- 4. Beneficiary Account Number
- 5.6. Currency
- 7. Amount
- 8. Payment Description

Effective 3 May 2023 until further notice, cut-off time for Fund Transfers to other local banks are as follows:

ACH & RTGS transfers through b.Digital Personal and b.Digital Business:

2:00pm (Monday to Friday)

ACH & RTGS transfers through branch counters: 12:00pm (Monday to Friday)

Requests submitted after the cut-off time and on Sunday or public holidays will be processed on the next working day.

#### For Overseas transfers, you will be required to provide the following information from the Beneficiary's bank:-

- Beneficiary Name Please enter the full name of the Beneficiary who will be receiving the funds. It is advisable to confirm with the Beneficiary the exact account name of the account that you are transferring to.
- 2. Beneficiary Display Name This is the display name that will appear in your Beneficiary list for your future use.
- Beneficiary Address Please enter the full, exact address registered with the beneficiary's bank. P.O. Box will not be accepted. You may also be required to provide and input the IFSC Code or Sort Code in this field, as required for specific countries listed below:

| Countries      | Code                                   |
|----------------|----------------------------------------|
| Australia Bank | BSB Code (6 digits) example BSB ****** |
| India Bank     | IFSC Code example IFSC ******          |
| UK Bank        | Sort Code example SC******             |
|                |                                        |

- 4. Telephone Number Please provide your contact number.
- Currency of Remittance Please select the Currency of the funds you want your Beneficiary to receive. For example, if the Currency of Remittance selected is USD, the Beneficiary Bank will receive the funds in USD.
- 6. Charges borne by Please select who should bear the charges from both Baiduri Bank and the Overseas Beneficiary Bank
- 7. Beneficiary Bank Please select the Beneficiary Bank that you will be transferring the funds to. If the bank does not appear in the list, please select 'Others' and enter the bank name.
- Beneficiary Account Number Please enter the account number of the beneficiary bank to which you will be transferring funds. Depending on the destination country, you may be required to enter either an International Bank Account Number (IBAN), which consists of a combination of letters and digits, or a standard account number consisting of digits only. Some examples for specific countries are as follows: Australia –1245678 (8- digit Account number) Singapore – 1234567890 (7 to 10 digits) Europe & Middle East Country – (7 to 33 digits)
- Europe & Midale East Country (7 to 33 digits)
   Swift Code Enter the Swift code of the Beneficiary I
- Swift Code Enter the Swift code of the Beneficiary Bank and Branch you are transferring to.
- Bank Branch Enter the specific name of the branch that manages the beneficiary's account.
- Branch Address Enter the location address of the beneficiary bank branch. Depending on the destination country, you may be required to enter the bank codes for specific countries as listed below:

Canada Bank - Transit and Institution Number

US Bank –ABA/Routing Number/ACH Intermediary Bank Details (if required) Batch Code/ Bank Code/ Branch Code

- 12. City Enter the city where the Beneficiary Bank Branch is located.
- 13. Country Select the country where the Beneficiary Bank Branch is located.
- Currency Select either 'in BND' or 'In Currency of Remittance'.
- 15. Amount Enter the amount based on the Currency you have selected. For example, if the 'Currency of Remittance' is 'USD', and 'Currency' is selected as 'In Currency of Remittance', enter the amount in USD.
- Payment Description Provide details of the transaction you wish to capture. This information will appear in your Transaction History.

For transfers in Indian Rupee (INR), a clear purpose of payment is required.

For TTs sent to Indonesia with merchandise imports as its purpose of payment, a clear invoice number must be provided.

For TTs sent to UAE, a clear purpose of payment must be provided.

For TTs sent using CNY currency, a clear purpose of payment must be provided.

17. Remittance Reason – Select the reason that most closely matches your purpose for this payment.

#### Fund transfer to Malaysia

To ensure your online transfers to Malaysia are promptly processed, please follow the guidelines below:-

- Ensure Currency of Remittance and Amount indicated is in Brunei Dollars (BND) as Malaysian Ringgit (MYR) is a restricted currency. All fund transfers originating from Brunei to Malaysia must be settled in BND
- Ensure Amount indicated in BND is equivalent to MYR value your beneficiary is to receive. For example, if you intend for your beneficiary to receive MYR10,000 please provide the BND equivalent using an indicative exchange rate for MYR on the day of transaction (e.g 0.3300) i.e MYR10,000 \* 0.3300 = BND3,300.00
- Telegraphic transfer requests to Malaysia submitted during public holidays and weekends for Brunei or Malaysia will only be processed on the next working day.
- 4. The indicative MYR rate is subject to change as of the date and time of processing.
   It is highly recommended to submit your telegraphic transfer requests only during working days :-

Monday to Friday: 2:00pm Saturday: 10:00am

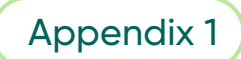